## BRILLIANCE WI-FISMART SOCKET 3.0 SET UP INSTRUCTIONS

## **AP Mode - Alternative Set Up**

Use this method when working with older routers that have one Wi-Fi network name. Some older routers with one Wi-Fi network name will not be able to recognize a 2.4 GHz device.

## **Technical Requirements**

Must have consistent 2.4 GHz Wi-Fi signal at the installation location with dBm strength of -70 or better.

**1.** Download/open the Brilliance Smart app.

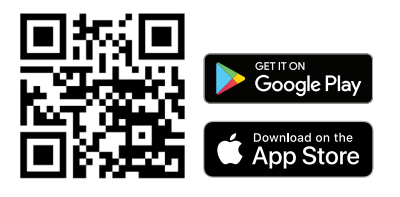

In your phone's settings, **make sure Bluetooth is turned off**.

| 1 | Settings                          | Bluetooth                         |  |
|---|-----------------------------------|-----------------------------------|--|
|   | Bluetooth                         |                                   |  |
|   | AirDrop, AirPlay, F<br>Bluetooth. | ind My, and Location Services use |  |

2. On the home screen, tap the Add button at the upper-right corner.

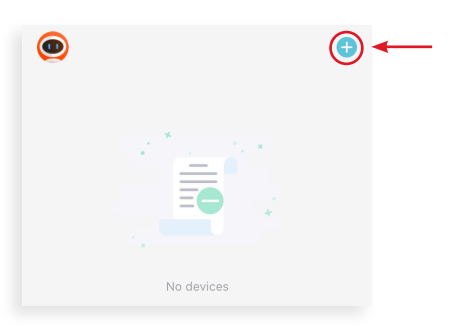

 On the Add Manually screen, tap Smart Socket on the left menu and then tap Smart Socket in the main window.

| <                      | Add Manually | Auto Scan | Ξ |
|------------------------|--------------|-----------|---|
| Smart<br>Lighting      |              |           |   |
| Smart<br>Socket        | Smart Socket |           |   |
| Smart LoVo<br>Zone Con |              |           |   |

**4.** Enter your 2.4 GHz Wi-Fi network name and password, and then tap **Next**.

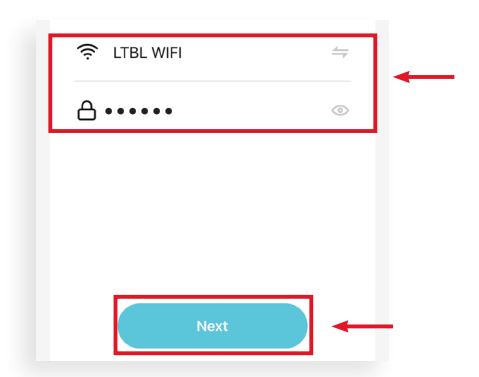

5. On the Reset screen, tap **EZ Mode** in the upper-right corner and then tap **AP Mode**.

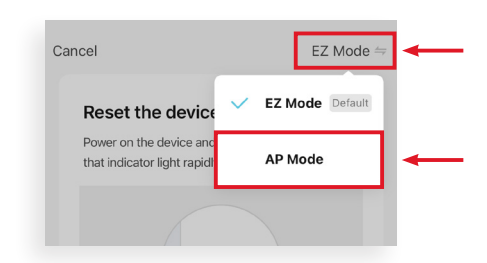

AP Mode Set Up continues on the next page

## AP Mode Set Up - Continued

**6.** Now you can reset the device. Hold the power button down for 5 seconds.

The lights in the power button of the Smart Socket 3.0 will begin to flash slowly to indicate the device is in AP Mode.

To continue, tap **Confirm indicator slowly blink** and then tap **Next**.

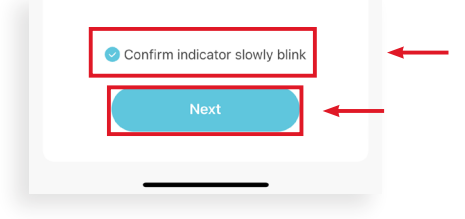

7. The next screen will take you to the device's general settings once you tap **Go to Connect**.

| sho        | own below.                         |              |   |
|------------|------------------------------------|--------------|---|
|            | Settings WLAN                      |              |   |
|            | WLAN                               |              |   |
|            | <ul> <li>SmartLife-XXXX</li> </ul> | <b>∻</b> (j) | - |
| 1          | Wifi - Guest                       | হি (j)       |   |
|            | Wifi - Home                        | ê 🗟 î        |   |
| abl<br>ena | abled.                             |              |   |
| abl        | abled.                             |              |   |

**8.** Go to your Wi-Fi networks, scroll and tap the network with **SmartLife** in the name.

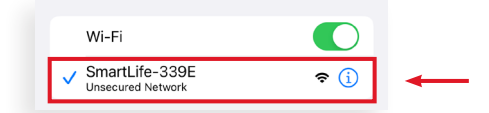

**9.** Once the Smart Life network is connected, re-open the Brilliance Smart app.

> The Connection screen shows the Smart Socket loading. It can take up to 2 minutes to populate.

After the Smart Socket has connected, AP Mode Set Up is complete and you can further program the device.

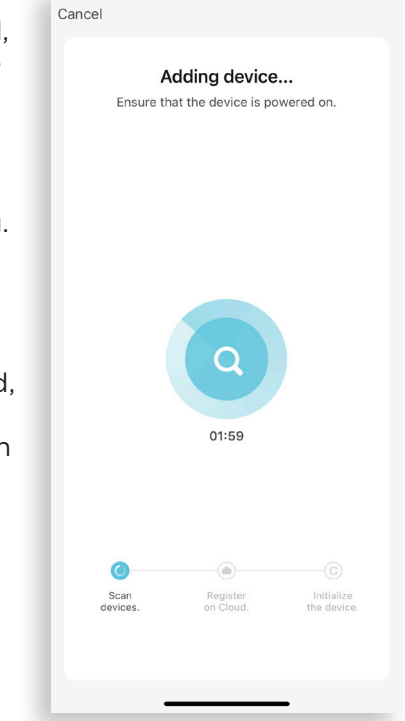